# "单一窗口"标准版用户手册

中国电子口岸数据中心

2022年5月

## 目录

| <i>—</i> , | 使用须知    | 知                 | 3  |
|------------|---------|-------------------|----|
| <u> </u>   | 企业用     | 户实名认证             | 3  |
| 2. 1       | 进入用     | 户管理系统             |    |
| 2. 2       | 登录      |                   | 3  |
| 2.3        | 修改企     | 业信息               | 4  |
| 2.4        | 修改账     | 号信息               | 5  |
| 2. 5       | 实名认     | 证                 | 6  |
|            | 2. 5. 1 | IC 卡认证            | 6  |
|            | 2.5.2   | 法定代表人身份认证         | 8  |
|            | 2.5.3   | 核验企业信息            | 8  |
|            | 2.5.4   | 核验法人身份信息          | 9  |
|            | 2.5.5   | 核验管理员(即账号归属人)身份信息 | 11 |
|            | 2.5.6   | 银行 UKEY 认证        | 12 |
| 三、         | 个人账     | 号升级为企业操作员账号       | 16 |
| 3. 1       | 前提条     | 件                 | 16 |
| 3. 2       | 验证用     | 户                 |    |

## 一、使用须知

本文档适用于未认证的单一窗口企业用户进行实名认证,例如从原检系统或 其他地方系统迁移到单一窗口的、未做实名认证的企业用户。不适用于通过单一 窗口注册的企业用户以及直接使用电子口岸卡介质登录的企业用户。

本文档包括两部分内容:企业用户实名认证、个人账号升级为企业操作员账 号。

## 注意: 上述两部分内容为各自独立的操作,两者之间没有必然的先后顺序!

## 二、企业用户实名认证

#### 2.1 进入用户管理系统

访问地址: <u>https://app.singlewindow.cn/userserver/user/index?sm=1</u> 进入登录页面:

| 中国国际贸易单一窗口<br>China International Trade Single Window<br>账户登录   卡介质 |
|---------------------------------------------------------------------|
| ▲ 用户名                                                               |
| ●         管理           ●         验证码                                |
| 登录                                                                  |
| ● 手机语   ● 客户端控件下载                                                   |

#### 2.2 登录

输入需进行实名制认证账号的用户名、密码和验证码,点击"登录",登录完成后进入用户管理系统,检查企业信息是否完整。

- A. 如企业信息及账号信息均完整正确,请直接参考"2.5章节"
- B. 如企业信息有不正确或有缺失情况需补充,请点击"修改企业信息"右
   边的"修改"按钮,并参考"2.3章节"
- C. 如账号信息有不正确或有缺失情况需补充,请点击"修改账号信息"右 边的"修改"按钮,并参考"2.4章节"

用户管理系统企业基本信息如下图:

| ← → C 🖬 apptest.singlewindow.cn/userserver/user/index?sm=1 |                          |                    |                        | 07 | ⊙ ►        | • ☆ | 😩 E      |
|------------------------------------------------------------|--------------------------|--------------------|------------------------|----|------------|-----|----------|
| 中国国际贸易单一<br>China International Trade Sin                  | 窗口   用户信息管<br>gle Window | 理                  | 🔗 XX00/87, 📴           |    | 1          | 题   | し 調査     |
| 账号信息 〈                                                     | ☰ ◀ 首页                   |                    |                        |    |            | ₩   | 关闭操作。    |
| ② 用户实名认证 〈                                                 | 账号信息                     |                    |                        |    |            |     |          |
| ₽ 账号注销 〈                                                   | 账号姓名:                    |                    | 手机号码:                  | 7  |            |     |          |
|                                                            | 证件类型:身份证                 |                    | 证件号码:                  |    |            |     |          |
|                                                            | 统一社会信用代码:                |                    | 组织机构代码:                | ٦  |            |     |          |
|                                                            | 企业中文名称:                  | // P   / / /       |                        |    |            |     |          |
|                                                            | 邮箱号码:                    | ······1            |                        |    |            |     |          |
|                                                            | 修改信息                     |                    |                        |    |            |     |          |
|                                                            | 修改账号信息:                  | 可修改姓名、证件类型、证件号码和邮释 | â                      |    |            | ₢ 修 | <u>ې</u> |
|                                                            | 修改企业信息:                  | 可修改企业名称、统一社会信用代码、约 | 组织机构代码中任意一项或两项,法人姓名可修改 |    | $\bigcirc$ | G條  |          |
|                                                            | 登录密码:                    | 安全性高的密码可以使账号更安全,建议 | 义定期更换密码                |    | <          | ┏修  |          |

#### 2.3 修改企业信息

根据实际情况填写企业基本信息。点击"**保存**"按钮,系统验证通过后修改 成功。

| 用户企业信息修改                                   | × |
|--------------------------------------------|---|
| 统一社会信用代码                                   |   |
| 组织机构代码                                     |   |
| 企业中文名称                                     |   |
| 法人姓名                                       |   |
| 提示:可修改企业名称、统一社会信用代码、组织机构代码中任意一项或两项,法人姓名可修改 |   |
| 保存取消                                       |   |

◆提示:

(1) 填写统一社会信用代码后,组织机构代码会反填对应信息。

(2) 当需要修改企业信息时,企业名称、统一社会信用代码、组织机构代码中最 多只能修改两项信息。

(3)如果企业信息校验不通过,推荐使用管理员协助验证的方式将个人账号升级 为企业操作员(本文档第三部分)。或访问"国家企业信用信息公示系统" (http://www.gsxt.gov.cn/index.html),将企业信息复制到国家企业信用信息公示系统 页面进行核实企业基本信息,如核实后发现填写有误请在单一窗口界面重新填写;如核 实信息无误,请提供企业相关证明材料并联系单一窗口客服协助更正。

#### 2.4 修改账号信息

根据实际情况填写账号信息,点击"**保存**"按钮,系统验证通过后修改成功。 如下图:

| 个人用户信 | 息修改                   |                              | × |
|-------|-----------------------|------------------------------|---|
|       | 姓名                    |                              |   |
|       | 证件类型                  | 身份证 ~                        |   |
|       | 证件号码                  |                              |   |
|       | 身份证有效起始日期             |                              |   |
|       | 身份证有效截止日期             |                              |   |
|       | 提示:修改身份信息 , 则<br>或绑卡! | 1您之前做过的实名认证及绑卡将失效,需要重新进行实名认证 |   |
|       |                       |                              |   |
|       |                       | 保存 取消                        |   |

◆ 提示:

(1) 当选择证件类型为"护照"时,只能填写中华人民共和国制发的护照,不能 填写境外机构制发的护照。

(2) 一个企业下的所有账号,其归属人的证件号码不能重复,因此修改后的证件 号码不能与本企业其他操作员的证件号码重复。

#### 2.5 实名认证

实名认证需要完成两个方面的认证:企业信息认证和账号所有人身份信息认证。 证。

点击左边菜单"用户实名认证",如下图:

| 它 中国国际贸易 China International Tele | 单一窗口<br>rade Single Window | 用户信息管理                                                    | 🖁 XGRAR , 📖                                                                     | nn+n+1 1 1 1 1 1 1 1 1 1 1 1 1 1 1 1 1 1      |
|-----------------------------------|----------------------------|-----------------------------------------------------------|---------------------------------------------------------------------------------|-----------------------------------------------|
| <u>↓</u> 账号信息                     | < ≡ «                      | 首页 用户实名认证 오                                               |                                                                                 | ₩                                             |
| ⑦ 用户实名认证                          | ~                          | 实名认证方式选择                                                  | 了解实名认                                                                           | 证 , 点击 帮助 · · · · · · · · · · · · · · · · · · |
| <b>≅≣ 账号注销</b>                    | <                          | 您当前的实名认证程度                                                | 安全级别:低 建议提升实名议                                                                  | 人证等级                                          |
|                                   |                            | 中国电子口岸IC卡         水以证         IC卡认证         建议使用电子口岸IC卡认证 | (二)<br>本<br>永<br>充<br>企<br>业<br>信息<br>赤<br>认<br>证<br>法<br>人<br>身<br>份<br>认<br>证 | 登录网银对公账号<br>未认证<br>银行UKEY认证                   |

实名认证方式有三种:中国电子口岸 IC 卡认证、法定代表人身份证件信息 认证、银行 UKEY 认证。请根据实际情况点击选择认证方式。

#### 2.5.1 IC 卡认证

本认证方式需持有中国电子口岸制作的 IC 卡/Ukey (以下简称 IC 卡), IC 卡 认证需使用本企业的卡介质,法人卡或操作员卡均可。如有 IC 卡建议优先使用 IC 卡认证。

(1) 点击"IC卡认证",进入页面如下图。

(2)在电脑中使用客户端控件连接卡介质,输入密码,点击"登录"按钮,进行企业信息验证。(如电脑中未安装客户端控件,请先点击安装)

|                                                                                                    | e 中国国际贸易单一窗口<br>China International Trade Single Window |
|----------------------------------------------------------------------------------------------------|---------------------------------------------------------|
| s and the second second | ▲ 请输入IC卡密码<br>登录                                        |
|                                                                                                    | 请您按照以下步要进行:<br>1、请先插入IC卡。<br>2、在输入框中输入IC卡密码。            |
|                                                                                                    | 改客户端控件下载                                                |
|                                                                                                    |                                                         |

(3)登录成功后,进入补充身份信息界面,根据实际情况填写身份信息,如

| 下图 | : |
|----|---|
|----|---|

| 姓名        |       |
|-----------|-------|
| 证件类型      | 身份证 ~ |
| 证件号码      |       |
| 身份证有效起始日期 |       |
| 身份证有效截止日期 |       |

◆提示:

如遇到"该证件类型证件号已存在"提示,请检查归属人的证件号码在本企业下的 所有账号中是否重复。认证要求,不能与本企业其他操作员证件号码重复。

(4) 认证成功后,提示如下图。

| 认证成功             |  |
|------------------|--|
|                  |  |
| 认证成功,需退出后重新登录系统。 |  |
|                  |  |

#### 2.5.2 法定代表人身份证件信息认证

本认证方式需提供法定代表人身份证件信息。当证件类型为护照时,只能使用中华人民共和国制发的护照。

本方式认证需完成三个方面的信息,缺一不可:核验企业信息、核验法定代 表人身份信息、核验账号归属人身份信息(页面上称管理员,实际意义为账号归 属人,以下同)。其中,验核法定代表人和账号归属人的身份信息,都有两种方式 可选择:身份证认证、银行卡认证,在其中任意选择一种方式完成对应认证即可。

本方式验证信息较多,如果企业有卡介质,建议使用 IC 卡认证方式。或使用"管理员协助验证"的方式将个人账号升级为企业操作员(<u>可参考本文档第三</u><u>部分)</u>。

#### 2.5.3 核验企业信息

填写有关企业信息,如下图:

| 人身份认证       |                 | 了角             | 群法人身份认证,点击帮 |
|-------------|-----------------|----------------|-------------|
| 1<br>核验企业信息 | 2 核验法人身份信息      | 3<br>核验管理员身份信息 | <br>完成      |
|             | 第一步:            | 核验企业信息         |             |
|             | 企业名称:           |                |             |
| "统一社会       | 信用代码:           |                |             |
| *组织         | 机构代码:           |                |             |
|             | 法人姓名:           |                |             |
| *法人         | <b>证件类型:</b> 护照 | ~              |             |
| *法人         | 证件号码:           |                |             |
|             |                 | 下一步            |             |

#### ◆提示:

法定代表人的证件类型和证件号码,应与企业在国家市场监督管理总局备案信息 一致(事业单位也应与在相关机构的备案信息一致)。 如遇到下图中的提示,代表因某些特殊原因,您的企业(或事业单位)信息 无法通过系统核验,法定代表人身份认证无法完成。建议您使用其他方式进行企 业实名认证,如银行 Ukey 认证、中国电子口岸 IC 卡认证(推荐此方法)等。

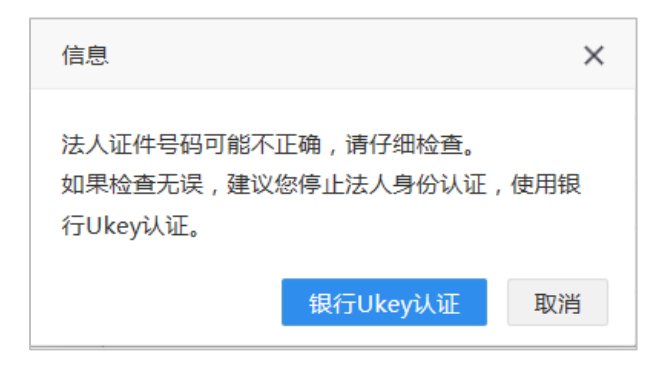

#### 2.5.4 核验法人身份信息

完成上述步骤后,进入第二步核验法定代表人身份信息。

A. 证件类型为身份证的法定代表人信息核验如下图:

| 法人身份认证   |                         | 了解身份认          | 正认证、CTID , 点击 帮助 |
|----------|-------------------------|----------------|------------------|
| 1 核验企业信息 | 2<br>核验法人身份信息           | 3<br>核验管理员身份信息 | <b>3</b><br>完成   |
|          | 第二步:核验                  | 法人身份信息         |                  |
| *i       | 达人姓名:                   |                |                  |
| *法人iī    | <b>E件类型:</b> 身份证        | $\checkmark$   |                  |
| *法人证     | [件号码:                   |                |                  |
| *身份证有效;  | <b>起始日期:</b> 日期格式:YYYYM | MDD            |                  |
| *身份证有效   | <b>戡止日期:</b> 日期格式:YYYYM | MDD,长期有效请输入8个0 |                  |
|          | <del>آ</del>            | —步             |                  |

填写完各项后,点击"下一步",如果未通过可能会提示 (如下图):

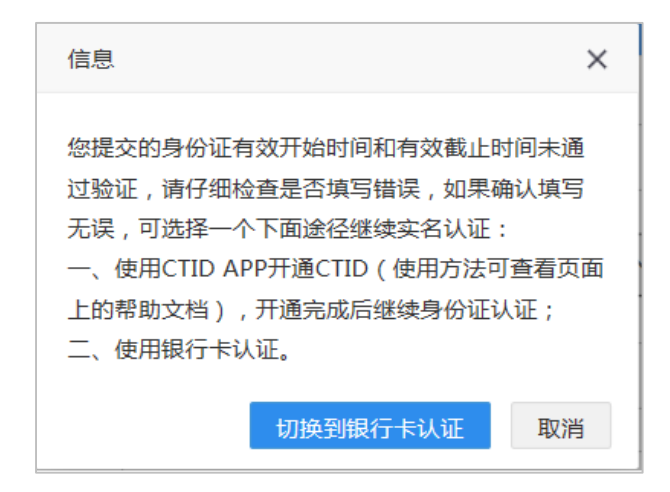

途径一:请点击本页右上角蓝色字体的"帮助"了解 CTID 的开通。

途径二:点击"切换到银行卡认证",进入相应的页面。

B. 证件类型不为身份证的法定代表人信息核验,第二步自动进入使用银行 卡认证页面,如下图:

|          | 银行卡实名认证 |
|----------|---------|
| *姓名      |         |
| *证件类型    | 身份证     |
| *证件号     |         |
| *银行卡号    |         |
| *银行预留手机号 |         |
| *手机验证码   | 获取验证码   |
|          | 确定      |

#### ◆提示:

(1) 银行卡认证时请使用法定代表人个人银行卡。

(2)因为已经在企业认证过法定代表人的证件类型和证件号码,所以证件类型和 证件号码不可修改。

(3) 关于身份证认证的说明,适用于所有身份证场景(法定代表人、管理员、操 作员、个人等):身份证的姓名、号码、有效开始日期、有效截止日期等要素必须全部 正确(有效截止日期为长期时,用00000000 代替)。没有通过核验请仔细检查填制项。 如果遇到输入全部正确,也不能通过核验的情况,可能因为被核验身份证不包含在可信 身份认证平台中,此时需要使用手机下载 CTID APP 程序,同步身份证信息,再进行身 份证认证。

#### 2.5.5 核验管理员(即账号归属人)身份信息

完成上述步骤后,进入第三步核验管理员身份信息。

A. 管理员证件类型为身份证, 第二步核验通过后进入核验管理员身份证认 证页面(身份证认证方式只支持证件类型为身份证的情况)。如下图:

| 法人身份认证         |             | -             | 了解身份证认证、 | CTID , 点击 帮助   |
|----------------|-------------|---------------|----------|----------------|
| 1<br>核验企业信息 核验 | 2 法人身份信息    | 3<br>核验管理员身份信 | 息        | <b>3</b><br>完成 |
|                | 第三步:核验管     | 理员身份信息        |          |                |
| "本人姓名:         |             |               |          |                |
| *本人证件类型:       | 身份证         |               | >        |                |
| "本人证件号码:       |             |               |          |                |
| *身份证有效起始日期:    | 日期格式:YYYYMM | DD            |          |                |
| *身份证有效截止日期:    | 日期格式:YYYYMM | DD,长期有效请输入8个  | N0       |                |
|                | 下—:         | 步             |          |                |

#### 管理员身份信息核验通过后,如下图:

| 法人身份认证 |                | 了解身份证              | E认证、CTID , 点击 帮助 |
|--------|----------------|--------------------|------------------|
| 核验企业信息 | 2<br>核验法人身份信息  | 3<br>核验管理员身份信息     | <b>3</b><br>完成   |
|        | 您已完成实名认证,点击"完成 | "按钮 , 返回"企业实名认证"菜单 |                  |
|        | 5              | 5成                 |                  |

点击"完成"按钮,回到实名认证首页,如下图:

| 您当前的实名认证程度 | 安全级别: 中 建议提升 | 十实名认证等级  |
|------------|--------------|----------|
|            |              |          |
| 0          | Ee           | III BANK |
| 中国电子口岸IC卡  | 补充企业信息       | 登录网银对公账号 |
| 未认证        | 已认证          | 未认证      |
| IC卡认证      | 法人身份认证       | 银行UKEY认证 |

完成法定代表人身份认证安全级别为:中。按钮右上角图标为绿色对勾时, 表示通过;右上角为蓝色铅笔图标表示未通过。

#### 2.5.6 银行 UKEY 认证

本认证方式需使用企业银行对公账号的 Ukey 登录银行系统进行实名制认证。 目前支持的银行:中国建设银行、中国农业银行、中国民生银行

点击"银行 UKEY 认证",进入银行账号实名认证页面,如下图。

| 一、银行账号实名认                                                                                                    | 证     |                   |
|----------------------------------------------------------------------------------------------------|-------|-------------------|
|                                                                                                    | (未认证) | (适用范围:支持ie8及以上版本) |
| 中国农业银行<br>ABBCCETHAL MAR OF CEDA                                                                                                    | (未认证) | (适用范围:支持ie8及以上版本) |
| 今 中国民生银汗<br>on a and and the set of a set of the set of the set of t | (未认证) |                   |
|                                                                                                    |       |                   |

本认证的实质是:(可能需要本企业财务人员的帮助)使用本企业的网银 UKEY 登录网银,完成实名认证操作。

认证过程中不会查询和展示与认证无关的信息,如资产、交易等等,更不会 进行相关交易。

认证完成后请务必退出系统并关闭浏览器。

下面以中国建设银行为例, 讲解银行 UKey 认证过程:

第一步:点击中国建设银行标志跳转至建设银行认证页面(仅支持 IE8 及以

上浏览器)。

第二步:插入中国建设银行"跨境 e+"网银盾并点击确定,如下图。

| $\leftarrow \rightarrow$ | C a eal.ccb.com:442/NCCB/CCBSessionBSRoute?LDSZX_INDEX=   |
|--------------------------|-----------------------------------------------------------|
| C                        | 中国建设银行<br>China Construction Bank                         |
|                          | 您正在" <b>中国国际贸易单一窗口</b> "做类型为 <mark>企业实名认证</mark> 业务的实名认证: |
|                          | 请插入中国建设银行网银盾                                              |
|                          | 确 定                                                       |

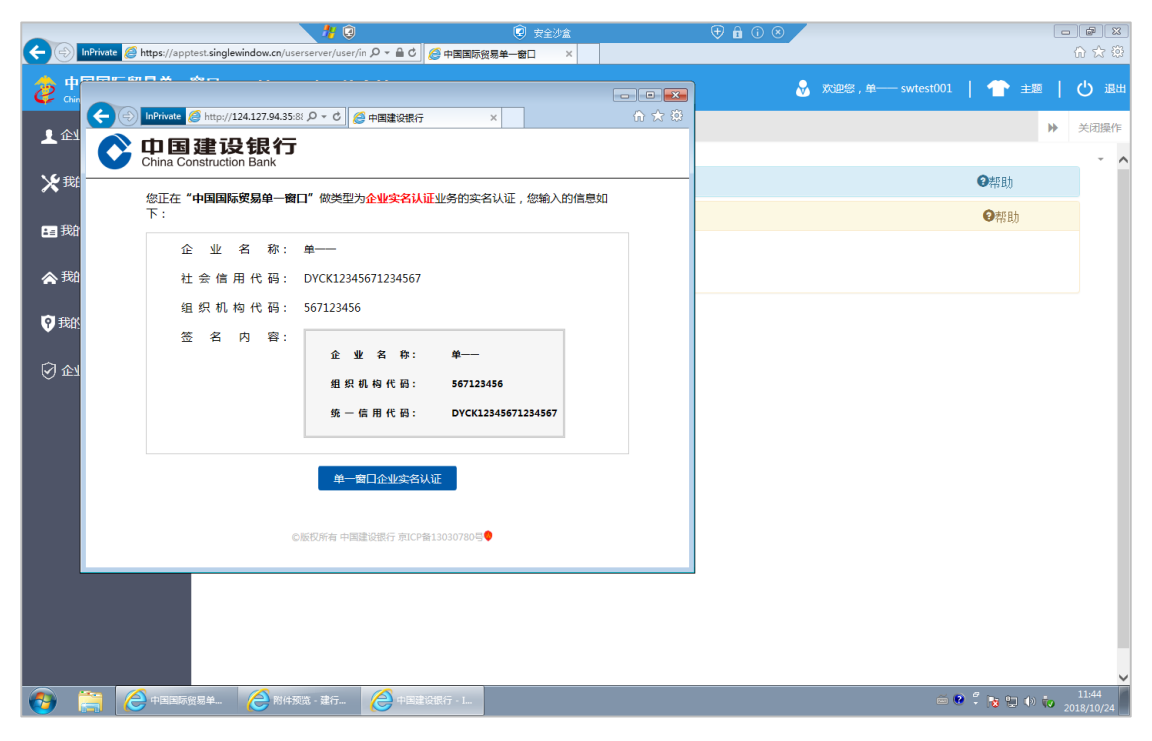

第三步:核对信息后点击"单一窗口企业实名认证"进行认证,如下图

第四步: 输入"跨境 e+"网银盾密码并点击确定,如下图。

| mp://124.127.94.35.8801/NCCB | CCEResulterBonder D + C C #99320287 ×                                                                                                    |  |
|------------------------------|----------------------------------------------------------------------------------------------------|--|
| 设银行<br>ruction Bank          |                                                                                                    |  |
| 正在"中国国际贸易单一圈                 | 11" 做笑型为企业实老认证业务的实名认证,您输入的管理如下:                                                                                                    |  |
| 企业名称:                        | -                                                                                                    |  |
| 社会信用代码:                      | DYCK12345671234567                                                                                                    |  |
| 组织机构代码:                      | 567123456                                                                                                    |  |
| 签名内容:                        |                                                                                                    |  |
|                              |                                                                                                    |  |
|                              |                                                                                                    |  |
|                              | 第一版時代前: DYCK12343671234367                                                                                                    |  |
|                              |                                                                                                    |  |
|                              | 请输入网根盾密码。                                                                                                    |  |
|                              | Harrista Martin Alla                                                                                                    |  |
|                              |                                                                                                    |  |
|                              |                                                                                                    |  |
|                              |                                                                                                    |  |
|                              |                                                                                                    |  |
|                              |                                                                                                    |  |
|                              |                                                                                                    |  |
|                              | CONSIGNATION CONTRACTOR                                                                                                    |  |
| A                            | A DESCRIPTION OF A DESCRIPTION OF A |  |

**第五步**:认证成功并跳转页面,如下图

| (+) | 3 MPress 2 (mp.//13412/34356 P + C 2 στατραγγ × · · · · · | 0 |
|-----|-----------------------------------------------------------|---|
| C   | 中国建设银行<br>China Construction Bank                         |   |
|     | 您正在"中国 <b>和杨骏易命一册口"</b> 似类型为企 <b>业全省以</b> 道业务的定省认证:       | - |
|     |                                                           |   |
|     | (∵) 交易成功!                                                 |   |
|     | 系统将在1秒后自动就转到队证服务商用机构,如果没有请点击手动跳转                          |   |
|     |                                                           |   |
|     |                                                           |   |
|     |                                                           |   |
|     |                                                           |   |
|     |                                                           |   |

自动跳转到单一窗口认证结果页面(认证结束),如下图。

| C Torriver @ https://spinscal_ D = & C @ ggau@a#      | × | 0 0 0 I |
|-------------------------------------------------------|---|---------|
| 中国国际贸易单一窗口<br>Charachericational Trade English Window |   |         |
| 认证结果                                                  |   |         |
| 认证结果:已通过企业实名认证!                                       |   |         |
| 企业名称: 单                                               |   |         |
| 认证方式:建设银行                                             |   |         |
|                                                       |   |         |
|                                                       |   |         |
|                                                       |   |         |
|                                                       |   |         |

### 三、个人账号升级为企业操作员账号

#### 3.1 前提条件

1、本企业注册了管理员账号

如果本企业没有注册管理员账号,可以使用注册功能(页面地址 https://app.singlewindow.cn/userserver/user/userEtpsRegister/eptQuickReg)注 册企业管理员。

2、当前用户的企业基本信息必须与管理员账号一致。只有满足条件的用户 管理员才能管理当前账号。

#### 3.2 验证用户

需使用**法人卡**或者**管理员用户名**登录单一窗口,进入用户管理系统,地址为: https://app.singlewindow.cn/userserver/user/index

点击左边菜单"我的操作员",可以查看到本企业的所有用户,包括从其他系统迁移过来的用户,可通过操作员用户名和备注信息判断是否为迁移的用户。

可对迁移过来的用户进行删除或重置密码(当忘记密码时)。

如果迁移用户无法实名认证,可在此先删除该用户,然后使用"新增无卡操 作员"功能,新增一个用户名与之前删除的迁移用户名完全一样的用户。删除: 选中用户,点击"删除"按钮。如下图:

| $\leftarrow$ $\rightarrow$ C $\triangleq$ app | singlewindow.cn/userserve               | r/user/index                             |         |                                       |           |                      | 07                  | ର > 🕇 |    | (E# :) |
|-----------------------------------------------|-----------------------------------------|------------------------------------------|---------|---------------------------------------|-----------|----------------------|---------------------|-------|----|--------|
| 中国国际贸易结<br>China International Trade          | 2一窗口   管理员<br>le Single Window          | 账号信息管理                                   |         |                                       | 🕹 ×       | 60% , <b>Ferrire</b> |                     | 1 👚   |    | の留田    |
| 👤 企业管理员信息                                     | <                                       | 的操作员 💿                                   |         |                                       |           |                      |                     |       | ₩  | 关闭操作。  |
| 我的操作员                                         | 操作员用户名                                  |                                          | 操作员姓名   |                                       | Q         | 重調 つまる               |                     |       |    |        |
| an 我的IC卡(可過操作)                                | <<br>操作员列表                              |                                          |         |                                       |           |                      |                     |       |    |        |
| <b>会</b> 我的资质回题操作)                            | <                                       | 新增有卡操作员                                  | ☞ 修改 前冊 | · · · · · · · · · · · · · · · · · · · |           |                      |                     |       |    | ≣.     |
| LE 印章管理                                       | < □ 操作员用户名                              | 操作员姓名 证件                                 | 类型 证件号码 |                                       | 手机号       | 邮箱                   | 注册时间                | 绑卡状态  | 卡号 | 备注     |
| 🖓 企业实名认证                                      | < • • • • • • • • • • • • • • • • • • • |                                          |         |                                       |           |                      | 2021-09-30 11:57:17 | 未绑卡   | -  |        |
| 2. 自动导入客户端管理                                  |                                         | an an an an an an an an an an an an an a |         |                                       | 100100000 |                      | 2021-12-29 17:44:56 | 未绑卡   |    |        |

新增无卡操作员:点击"新增无卡操作员"弹出窗口如下图。新增完成后,

可使用新注册的无卡操作员账号(用户名)+密码登录。

| 新增操作员信息            |                        | × |
|--------------------|------------------------|---|
| *操作员用户名:           | 6-18位英文字母或字母与数字组合      |   |
| *操作员姓名:            |                        |   |
| <mark>*</mark> 手机: |                        |   |
| *证件类型:             | 身份证 🗸                  |   |
| *证件号码:             |                        |   |
| *身份证起始日期:          | 日期格式:YYYYMMDD          |   |
| *身份证结束日期:          | 日期格式:YYYYMMDD,长期请输入8个0 |   |
| *邮箱:               |                        |   |
|                    | 默认密码为八个8               |   |
|                    | 保存 取消                  |   |

#### ◆提示:

(1)如果新增用户的用户名是本企业曾经迁移过来的用户名,不受用户名规则(6-18 位英文字母或字母与数字组合)限制,否则需受该规则限制。

(2) 新建用户登录,默认密码八个8,登录后需修改初始密码。